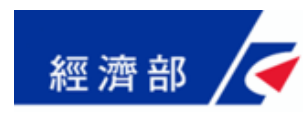

# 工廠危險物品網路申報 流程說明

#### 簡報單位:康大資訊股份有限公司

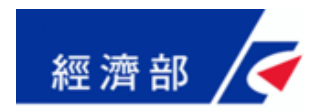

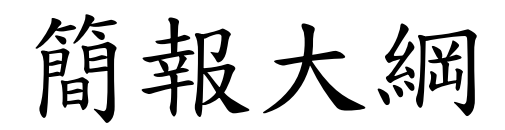

### ■系統登入方法

■申報作業流程

■申報狀態說明

■歷史資料查詢

■工商憑證授權

■客服資訊

■系統展示

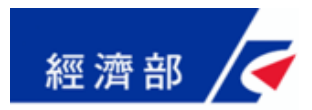

系統登入方法(1)

#### ◆全國商工行政服務入口網首頁:http://gcis.nat.gov.tw/mainNew/

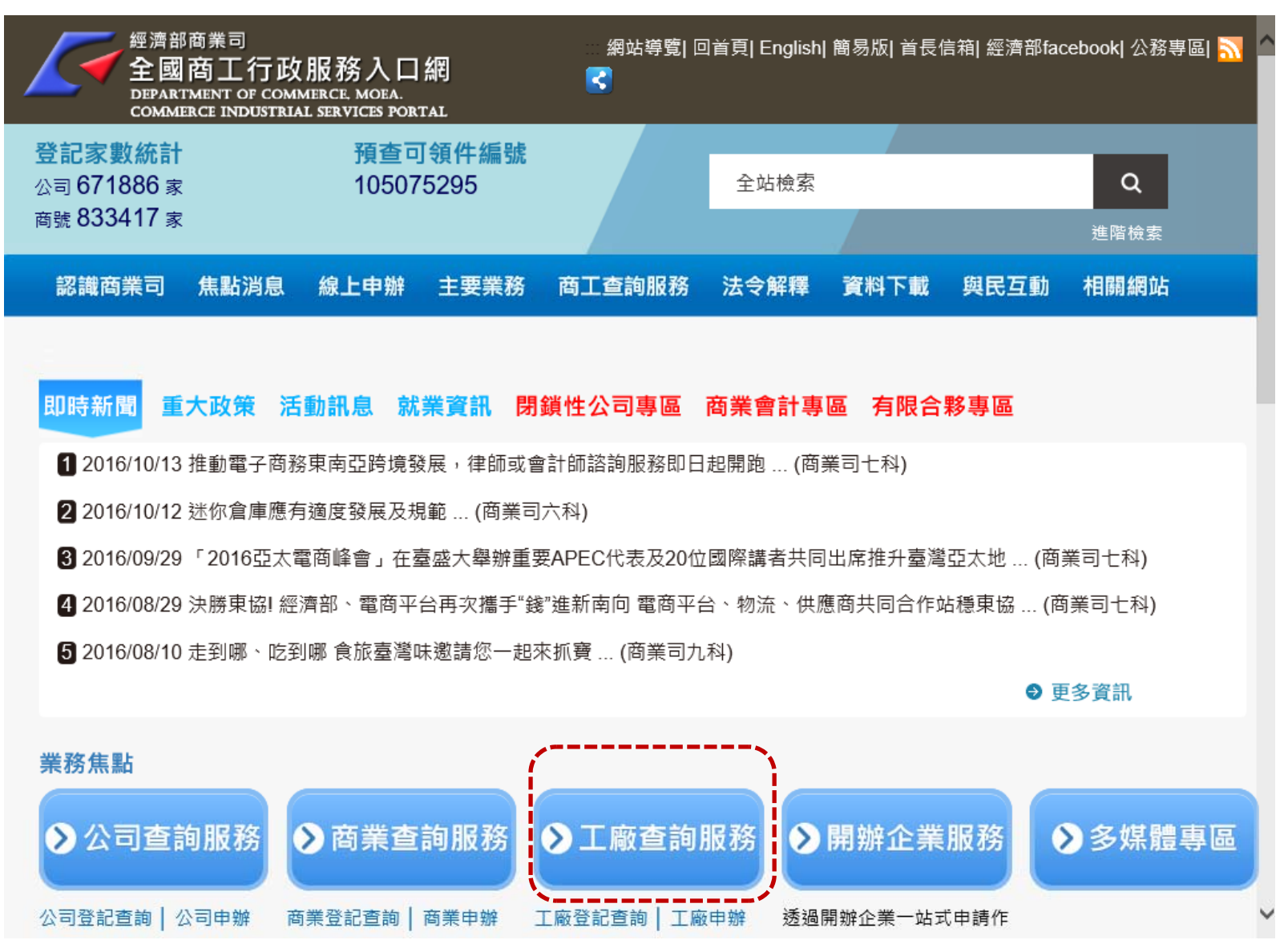

3

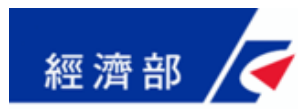

系統登入方法(2)

### ◆點選 [工廠危險物品申報網]

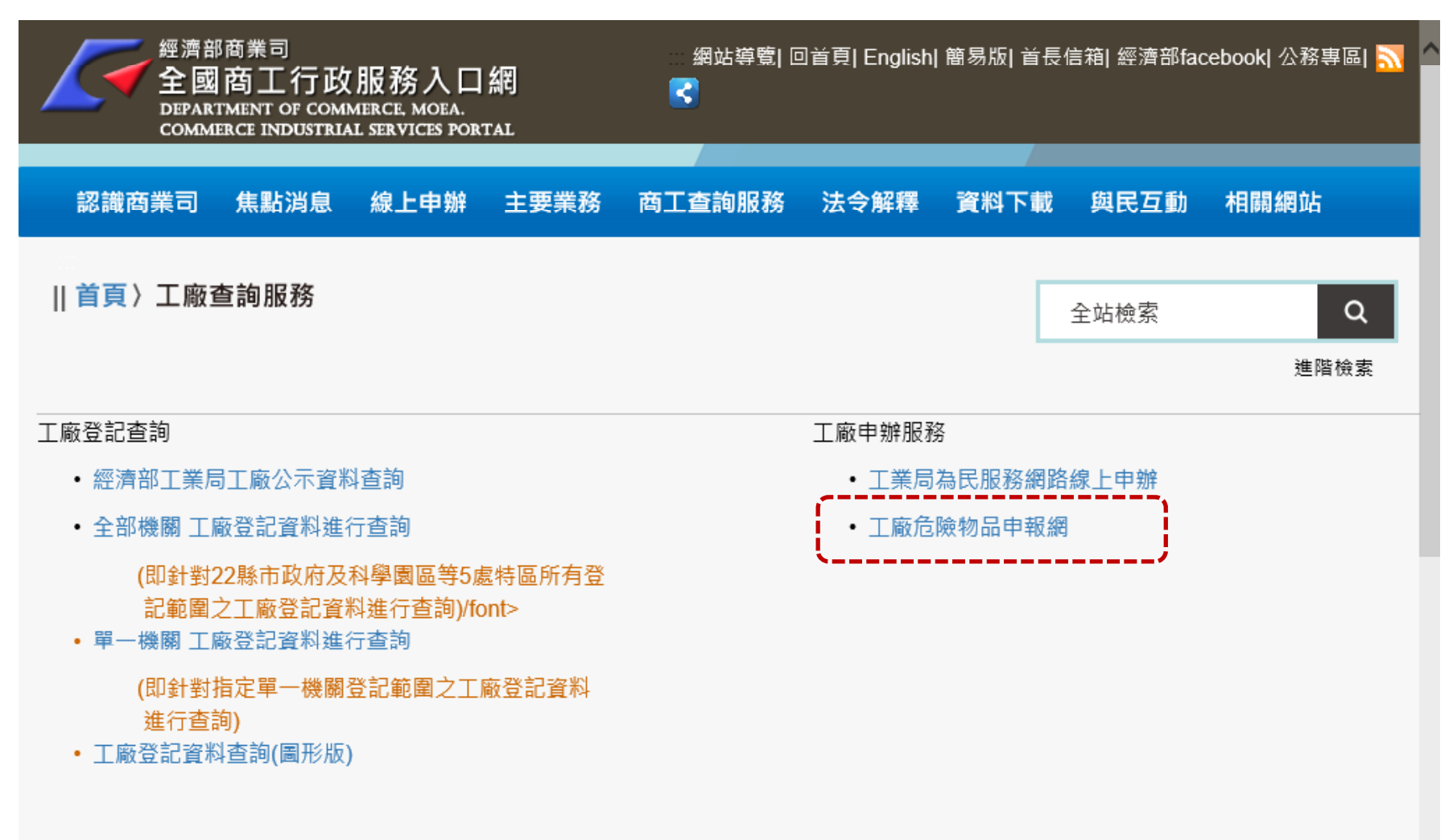

4

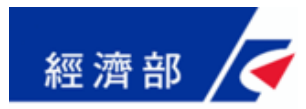

系統登入方法(3)

◆如第1次使用該電腦申報,請先下載並安裝憑證元件。◆請確認憑證已插入讀卡機,PIN碼請注意大小寫及全半型等。

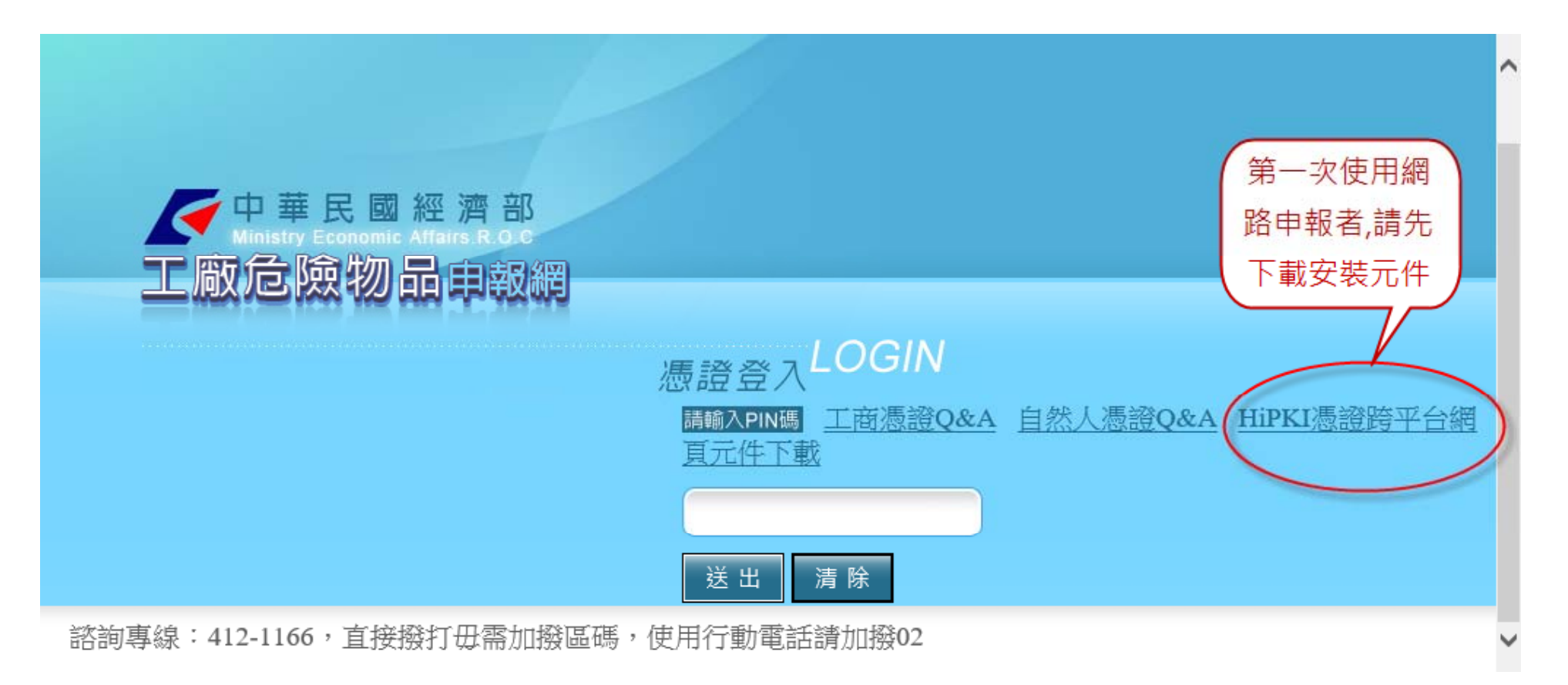

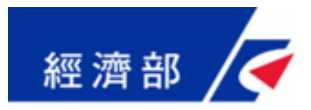

系統登入方法(4)

 ◆ 為避免申報過程中發生錯誤,申報前請先將申報系統之網域名稱加 到[信任的網站]及[相容性檢視設定]。

|                                       |                                                                                                |                  |                         |                       | - 🗆       | ×      |
|---------------------------------------|------------------------------------------------------------------------------------------------|------------------|-------------------------|-----------------------|-----------|--------|
| +ttp://gcis. <b>nat.gov.t</b> w/fdas/ | fda/dangLogin.jsp                                                                              | 5 <del>-</del> Q | <i> 康</i> …             | <i>ể</i> I <i>ể</i> I | × 6 公     | ti iii |
| 檔案(F) 編輯(E) 檢視(V) 我的最愛(A)             | <u>工具(T)</u>                                                                                   |                  |                         |                       |           |        |
| 🚖 🚴 全國中小學題庫網 🕫 台灣高鐵網路                 | 刪除瀏覽歷程記錄(D)                                                                                    | Ctrl+Shift+Del   | uttabs 🥭                | 工廠校正統計調査              | 🧧 公示三合一查讀 | 旬 ~~   |
|                                       | InPrivate 瀏覽(I)<br>開啟追蹤保護(K)<br>ActiveX 篩選(X)<br>修正連線問題(C)<br>重新開啟上次的瀏覽工作階段(S)<br>新增網站至應用程式(A) | Ctrl+Shift+P     |                         |                       |           | ^      |
| 中華民國<br>Ministry Economic<br>工廠危險物    | 檢視下載(N)<br>快顧封鎖程式(P)<br>SmartScreen 篩選工具(T)<br>管理煤體授權(M)<br>管理附加元件(A)                          | Ctrl+J<br>><br>> |                         |                       |           |        |
|                                       | 相容性檢視設定(B)<br>訂閱此摘要(F)<br>摘要搜索(E)<br>Windows Update(U)                                         | ]                | IN<br><u>{Q&amp;A</u> * | 斩版SafeSign憑           | 證匯入程式下載   | Ż      |
|                                       | 執行儀表板<br>F12 開發人員工具(L)                                                                         | Ctrl+Shift+U     |                         |                       |           |        |
| 諮詢專線:412-1166,直接撥打4                   | 回報網站問題(R)<br>網際網路選項(O)                                                                         | 0                |                         |                       |           | ~      |
| 包含工具命令。                               |                                                                                                |                  |                         |                       | 🔍 100%    | • • a  |

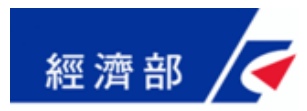

系統登入方法(5)

- ◆ 憑證元件及憑證授權模組於下載及安裝過程中,可能因為防毒軟體 或電腦權限不足等原因,造成無法順利完成,此時可請貴公司之資 訊人員協助處理。
- ◆ 以上順利安裝完成後,必須重新啟動電腦,登入系統時,仍可能會 出現以下訊息,請按[允許],系統才能正常運作。

中華電信憑證驗證相關元件

這個網頁想要執行下列附加元件: 來自 '中華電信股份有限公司' 的 'HiPKI套件客戶端元件' • 有什麼風險?(W)

允許(A) ▼ ×

中華電信憑證授權模組 這個網頁想要執行下列附加元件:來自 '中華電信股份有限公司' 的 'ICCDFCOM Module'。有什麼風險?(W) 允許(A) ▼ ×

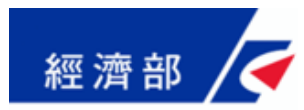

系統登入方法(6)

### ◆登入成功後·系統畫面如下:

| ✓ 中華民國紹<br>Ministry Economic Aff<br>下廠合喻物品 | 图 濟 部<br>airs.R.O.C       | 合回首頁              |
|--------------------------------------------|---------------------------|-------------------|
|                                            |                           | 版面控制: 🖪 🖬         |
| 登出                                         | 105年07月申報作業               | 臺灣菸酒股份有限公司林口印刷廠 🗸 |
| ⑦ 您好!                                      | 申請狀態: 兼 🙀                 | 點選下拉選單會           |
| → 中和IF来<br>→ 歴史查詢與下載                       | 工廠名稱:臺灣菸酒股份有限公司林口印刷廠      | 顯示該工商憑證           |
| → 工商憑證授權                                   | 事業單位地址:桃園縣龜山鄉樂善村15鄰文明路28號 | 下所有工廠             |
| → 工業局法規網站                                  | 統一編號:03787101             |                   |
| →各單位連絡方式                                   | 工廠登記:99687179號            |                   |
|                                            | 負責人姓名:許XX                 |                   |
|                                            | 產業類別:紙漿、紙及紙製品製造業          |                   |
|                                            | 主要產品:其他紙製品,紙容器,印刷及其輔助     |                   |
| 諮詢專線:412-1166                              |                           |                   |

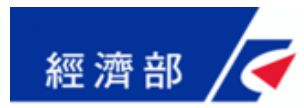

申報作業流程(1)

### ◆先務必先選取要申報之工廠:

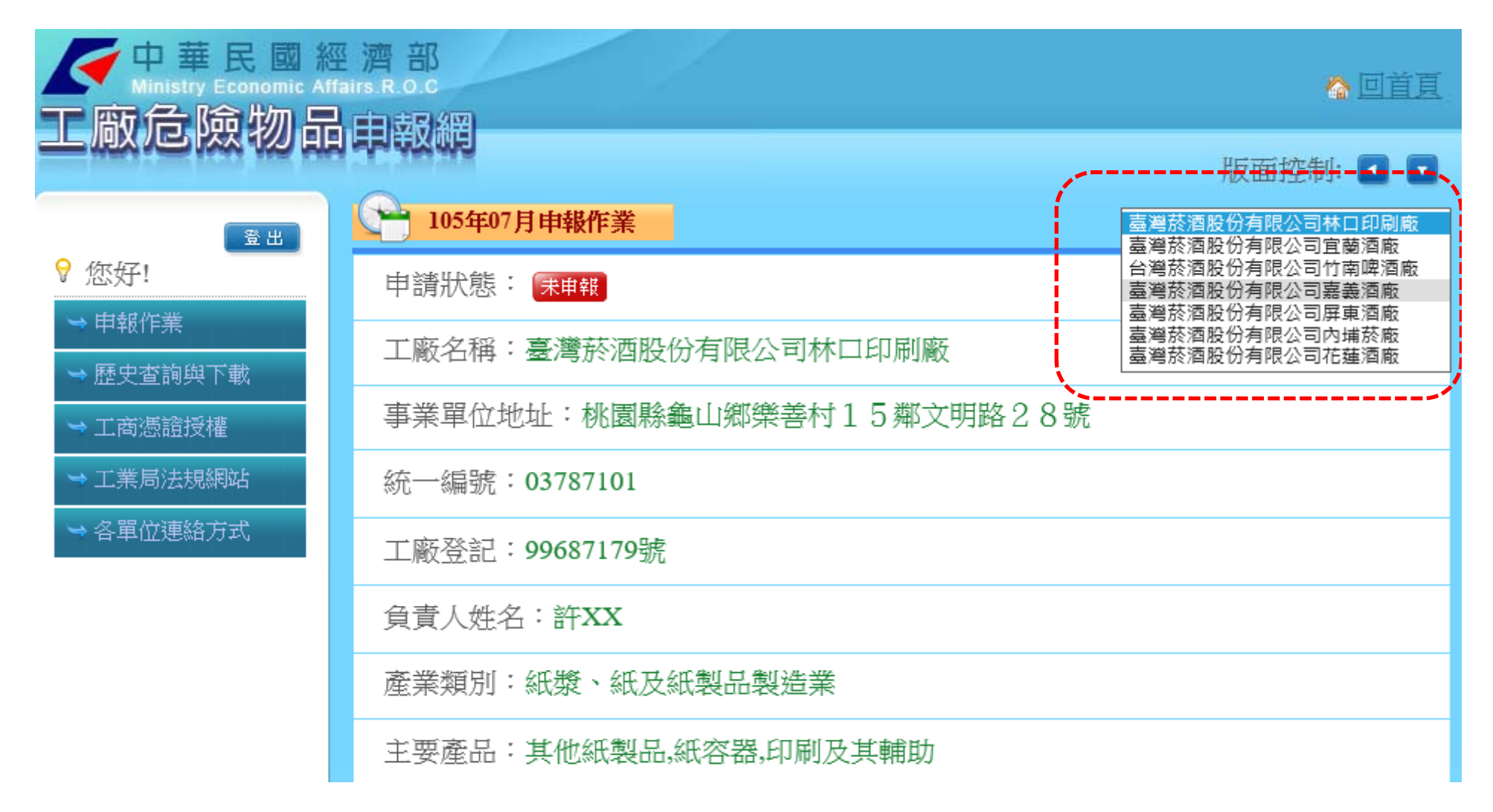

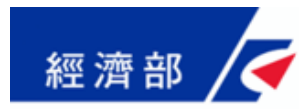

申報作業流程(2)

◆如該廠第1次申報,請填寫相關欄位資訊。如第2次以上申報,系統會 自動顯示上期申報表之資料,如資料有誤可進行修改。

◆請記得上傳公共意外責任險之電子檔,否則會被退件。

| <>                              |                                          |  |  |  |
|---------------------------------|------------------------------------------|--|--|--|
| 工廠危險物品申報表 ##                    | <u>; 上期資料</u>                            |  |  |  |
| *單位主管職稱姓名                       | 職稱姓名                                     |  |  |  |
| *電子郵件地址                         | ※請填寫使用中的電子郵件                             |  |  |  |
| *工廠聯絡電話                         |                                          |  |  |  |
| *負責人電話                          |                                          |  |  |  |
| 傳真號碼                            |                                          |  |  |  |
| *主要使用原料                         |                                          |  |  |  |
| 上傳投保公共意外責任險影本<br>※限JPG圖檔大小3MB以下 |                                          |  |  |  |
| 主動提醒 □                          | ※勾選主動提醒並且有填寫公共意外責任險日期,本系統會在保險到期前一個)<br>知 |  |  |  |

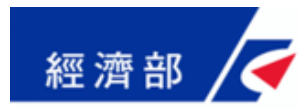

申報作業流程(3)

◆填寫明細資料:先點標題列+號展開空白列,再點選該列之+號, 即帶出下方之視窗→先選取範圍→輸入UN NO→按[查詢],即 帶出相關資訊→勾選用途、放置方式及位置→按[儲存]。

| *危險物品明細資   | (料)      |                                 |          |                                             |
|------------|----------|---------------------------------|----------|---------------------------------------------|
| 単単         | 圍 CAS NO | UN NO 中文名稱 英文名稱 分               | 子式    數量 | 用途    放置方式   放置位置                           |
| ेष्ट्रद् ि |          |                                 |          |                                             |
|            |          |                                 |          |                                             |
| <b>`</b> ¥ |          |                                 |          |                                             |
|            | 範圍:      |                                 | CAS NO : |                                             |
|            | UN NO:   |                                 | 中文名稱:    |                                             |
|            | 英文名稱:    |                                 | 分子式:     |                                             |
|            | 數量:      | □ 公升 ∨                          | 用途:      | ☑製造 □加工 □使用                                 |
|            | 放置方式:    | ☑桶裝 □袋裝 □儲槽<br>□管線 □其他<br>文字說明: | 放置位置:    | ☑原料倉庫 □製程區<br>□物料暫存區 □成品倉庫 □其<br>他<br>文字說明: |
|            | 儲存取泼     | á                               |          |                                             |

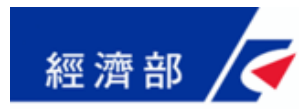

申報作業流程(4)

# ◆如明細資料尚未輸入完畢,可按[暫存]先離開系統。 (如明細過多,需花較多時間輸入,請隨時按暫存) ◆如明細資料已全部輸入完畢,按[申報]即完成申報作業。

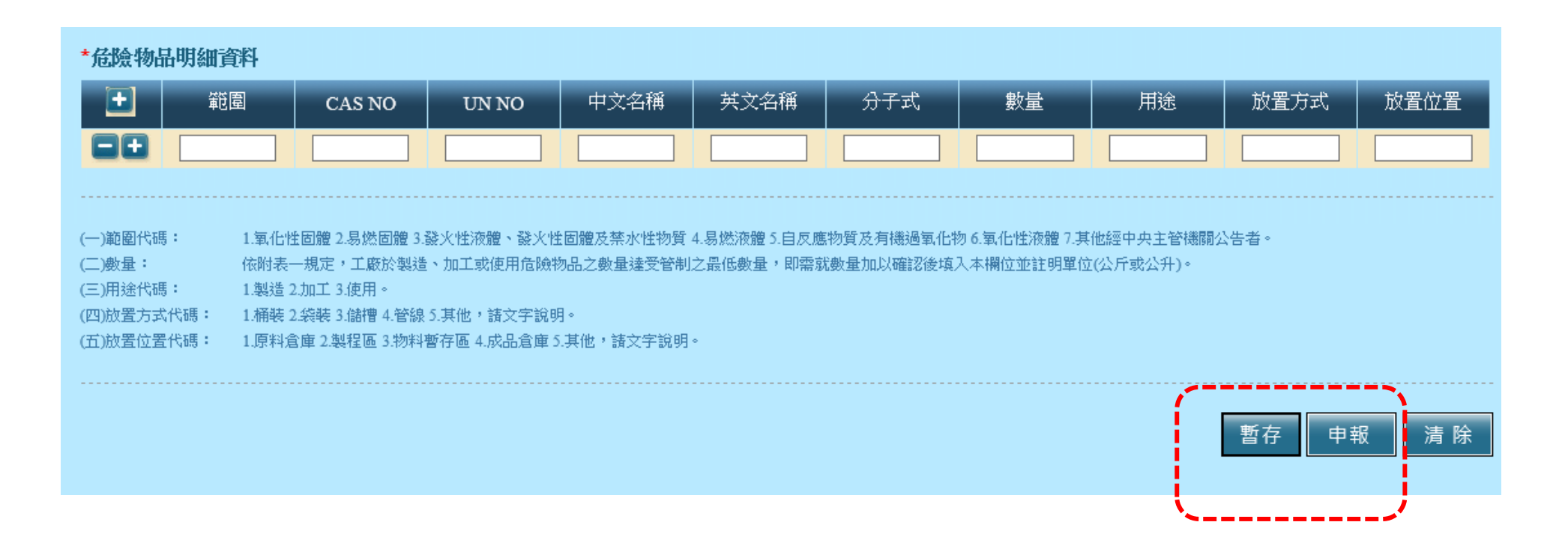

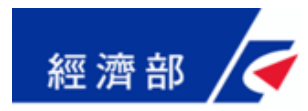

### 申報狀態說明

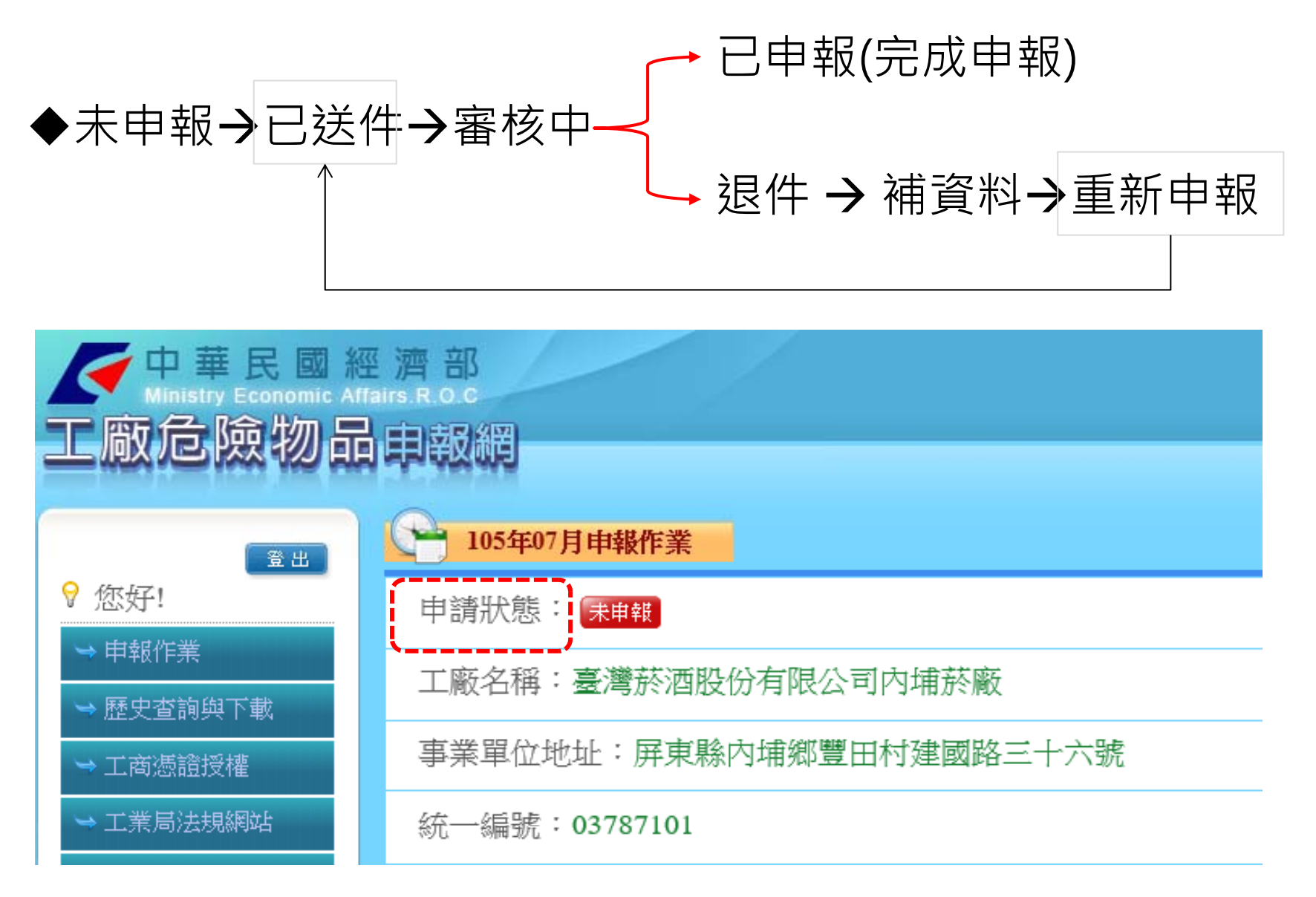

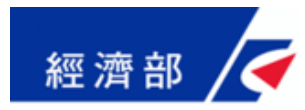

歷史資料查詢

# ◆點選[歷史查詢與下載],即顯示該憑證之歷次申報清單。 ◆點選某一筆[事業單位名稱]即可展開申報資料及明細,右下方會顯示[下載]按鍵供承辦人下載曾經申報之資料。

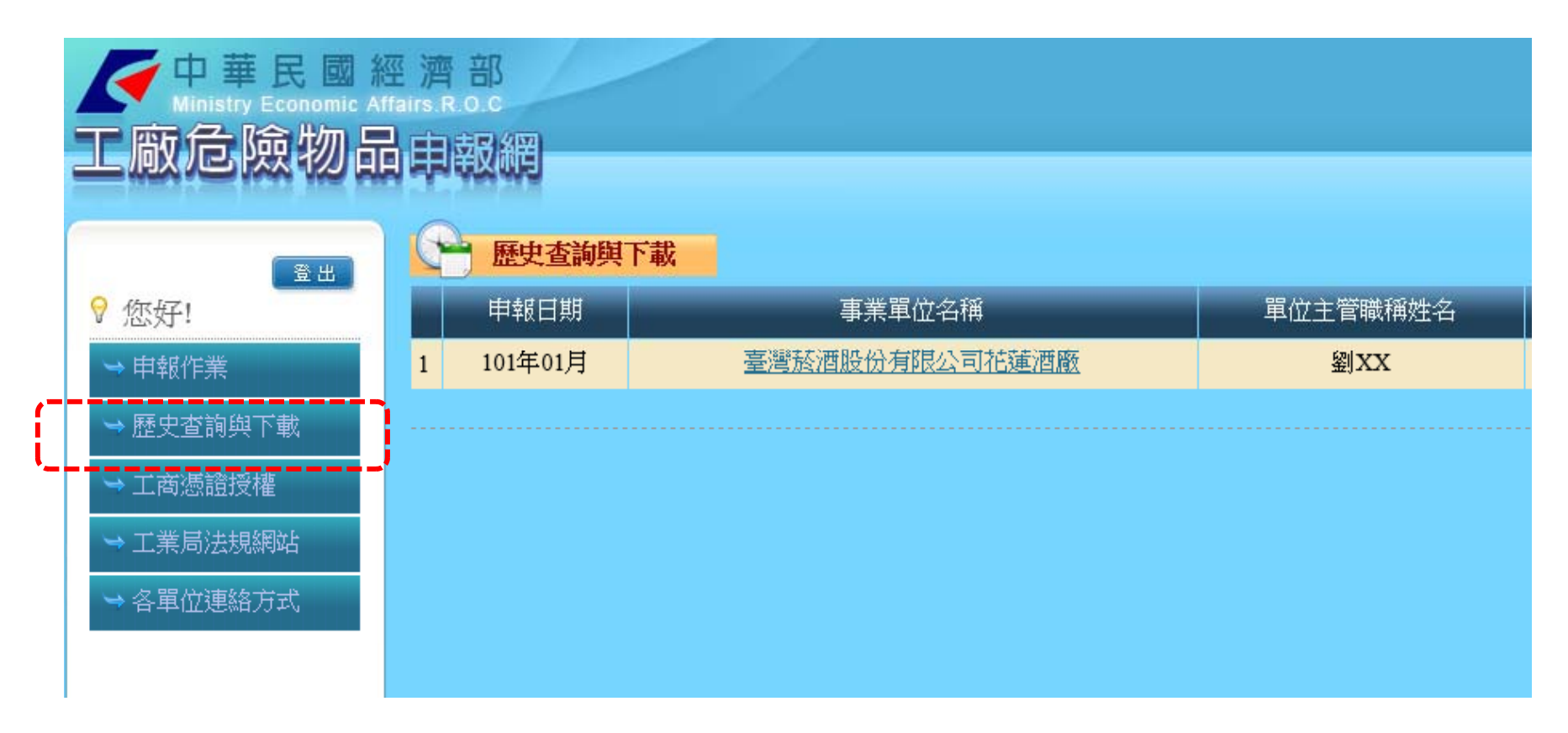

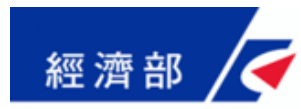

工商憑證授權作業(1)

◆此為新增作業:提供事業主體單位可使用工商憑證授權給名下之 所有工廠負責人使用自然人憑證進行申報作業。

◆點選[工商憑證授權]→系統要求輸入PIN碼,再次進行身分驗證。

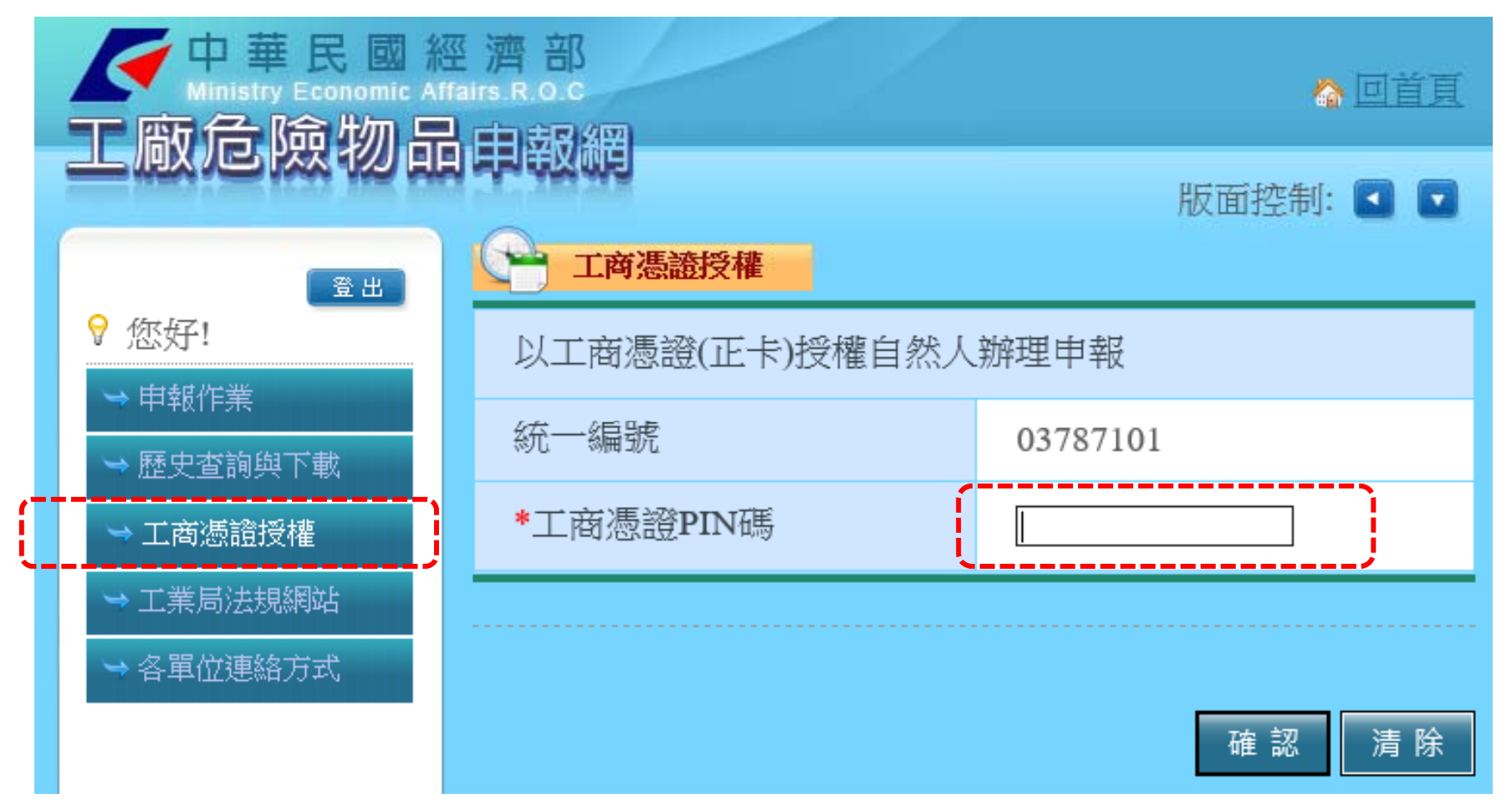

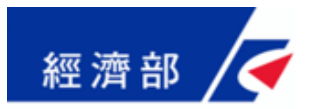

工商憑證授權作業(2)

◆身分驗證成功後,系統顯示該憑證目前之授權清單,若 要授權,請點選[新增授權]。

| <b>e</b> 1    | 「商憑證授權 |    |      |      |      |    |
|---------------|--------|----|------|------|------|----|
| 統一編號:03787101 |        |    |      |      |      |    |
| 名稱            | :測試公司1 |    |      |      |      |    |
| 已授權清          | 軍      |    |      |      | 新增   | 授權 |
| 序號            | 身分證字號  | 姓名 | 電子信箱 | 使用狀態 | 授權工廠 | 功能 |
|               |        |    |      |      |      |    |

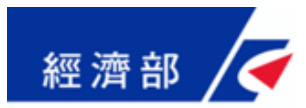

### 工商憑證授權作業(3)

### ◆輸入欲授權之自然人憑證資料及負責申報之工廠。

| 工商憑證授權 |                                                                                                    |
|--------|----------------------------------------------------------------------------------------------------|
| *身分證字號 | A223 (必須與自然人憑證資料相同)                                                                                                    |
| *姓名    | 顧翠玉 (必須與自然人憑證資料相同)                                                                                                    |
| *電子信箱  | @msa.hinet.net(必須與自然人憑證資料相同)                                                                                                    |
| *使用狀態  | ●啟用 ⊃停用                                                                                                    |
| *授權工廠  | <ul> <li>□臺灣菸酒股份有限公司林口印刷廠</li> <li>□臺灣菸酒股份有限公司宜蘭酒廠</li> <li>□台灣菸酒股份有限公司方南啤酒廠</li> <li>□臺灣菸酒股份有限公司屛東酒廠</li> <li>☑臺灣菸酒股份有限公司內埔菸廠</li> <li>☑臺灣菸酒股份有限公司花蓮酒廠</li> </ul> |
|        | 確認清除取消                                                                                                    |

17

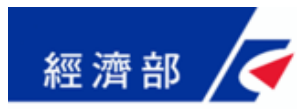

工商憑證授權作業(4)

### ◆授權完成後,系統會顯示該工商憑證已授權清單,授權 者可進行修改或刪除。

| 統一編號:03787101         名稱:測試公司1         新増授權         新増授權         序號 身分證字號 姓名 電子信箱 使用狀態 授權工廠 功能         0 A2****6873 顏翠玉 t       @msa.hinet.net       取用       臺灣該酒股份有限公司內埔該廠       修改 刪除          | P  | 工商憑認       | 設權    |                |      |                                  |      |
|----------------------------------------------------------------------------------------------------|----|------------|-------|----------------|------|----------------------------------|------|
| <ul> <li>名稱:測試公司1</li> <li> <b>已授權清單</b>         新增授權         第號 身分證字號 姓名 電子信箱 使用狀態 授權工廠 功能         0 A2****6873 顏翠玉 t @msa.hinet.net 飲用 臺灣菸酒股份有限公司祂蓮酒廠 修改 刪除     </li> </ul>                     | 紉  | 充一編號:      | 03787 | 101            |      |                                  |      |
|                                                                                                    | \$ | 白稱:測試      | 公司1   |                |      |                                  |      |
| EI授權清單       新增授權         序號       身分證字號       姓名       電子信箱       使用狀態       授權工廠       功能         0       A2****6873 顏翠玉 t       @msa.hinet.net       啟用       臺灣菸酒股份有限公司內埔菸廠       修改       刪除 |    |            |       |                |      |                                  |      |
| 序號       身分證字號       姓名       電子信箱       使用狀態       授權工廠       功能         0       A2****6873       顏翠玉       t       @msa.hinet.net       取用       臺灣菸酒股份有限公司內埔菸廠       優改       刪除               | 已授 | 權清單        |       |                |      |                                  | 新增授權 |
| 0 A2****6873 顏翠玉 t @msa.hinet.net 啟用 臺灣菸酒股份有限公司內埔菸廠<br>修改 删除                                                                                                    | 序號 | 身分證字號      | 姓名    | 電子信箱           | 使用狀態 | 授權工廠                             | 功能   |
|                                                                                                    | 0  | A2****6873 | 顏翠玉t  | @msa.hinet.net | 啟用   | 臺灣菸酒股份有限公司內埔菸廠<br>臺灣菸酒股份有限公司花蓮酒廠 | 修改删除 |

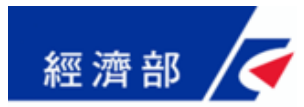

工商憑證授權作業(5)

◆申報完成後,如果過了一週,狀態仍停在[已送件],可點選 [各單位連絡方式],洽詢工廠所在地之縣市政府承辦人。

◆完成申報作業後,請記得登出系統。

| ✓<br>中華民國総<br>Ministry Economic Aff<br>て廠危險物品 | 經濟部<br>fairs R.O.C 合回首頁<br>↓自读取網)                       |
|-----------------------------------------------|---------------------------------------------------------|
|                                               | 版面控制: ■ ■ □                                             |
| ♀ 您好!                                         | 統一編號:03787101                                           |
| → 中和F案<br>→ 歴史查詢與下載                           | 名稱:測試公司1                                                |
| → 工商憑證授權                                      |                                                         |
| → 工業局法規網站                                     | 已授權清單 新增授權 新增授權 新增授權 ·                                  |
| → 各甲Ⅲ建始万式                                     | 序號 身分證字號 姓名 電子信箱 使用狀態 授權工廠 功能                           |
|                                               | 0 A2****6873 顏翠玉 @msa.hinet.net 的用 臺灣菸酒股份有限公司花蓮酒廠 修改 删除 |
|                                               |                                                         |

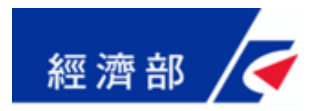

客戶服務

- ◆ 當地電話七碼或八碼地區(含金門地區), 請撥:412-1166
- ◆ 當地電話號碼六碼地區,請撥:41-1166
- ◆ 外島(如馬祖,烏坵,東沙,綠島,蘭嶼等地區)及 國內行動電話,請撥:(02或04或07)-412-1166
- ◆ 國外地區,請撥:886-(2或4或7)-412-1166

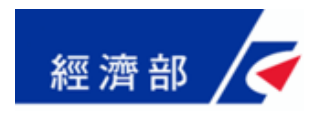

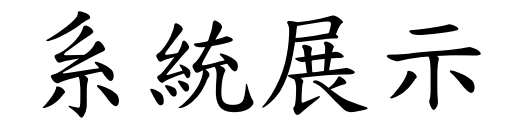

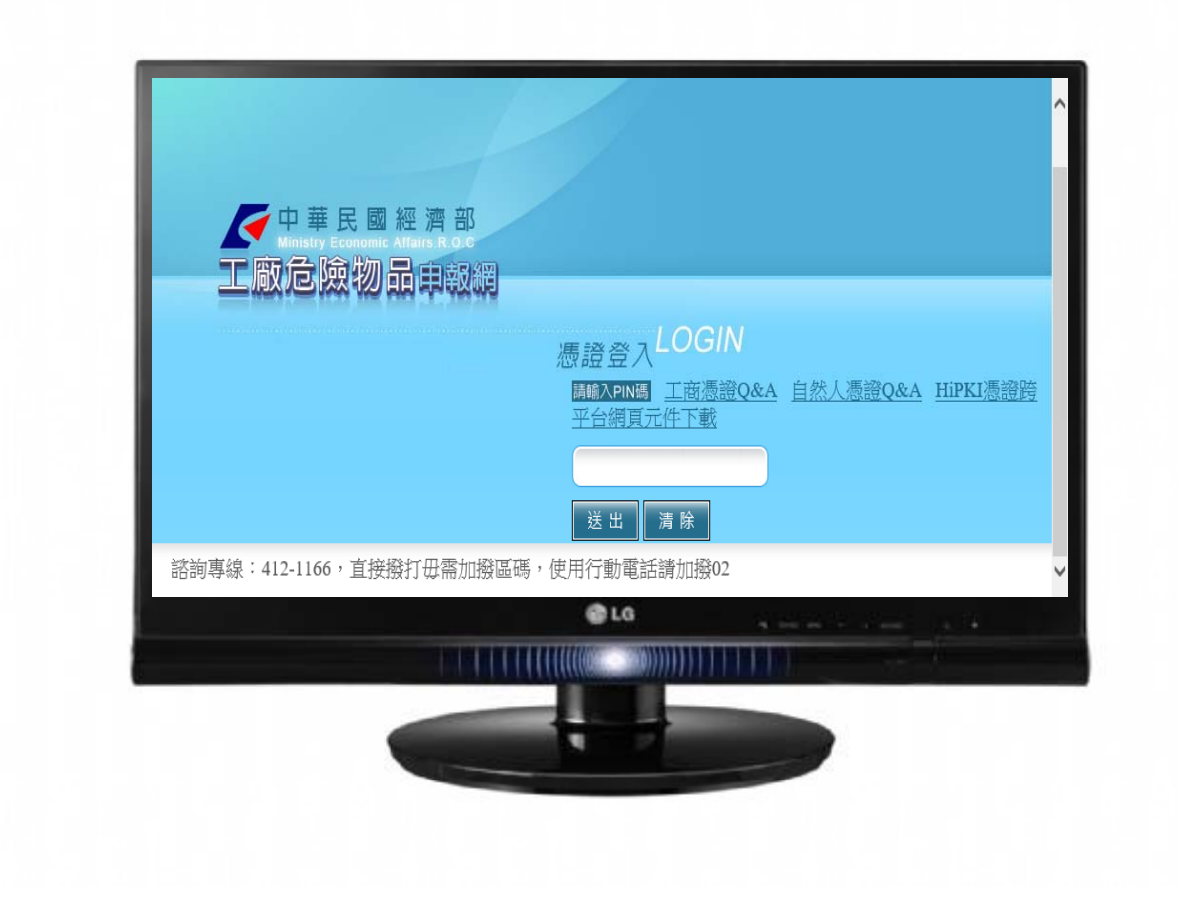

2016/11/5

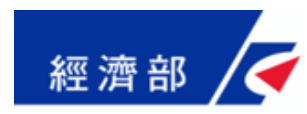

## ◎ 簡報完畢,謝謝!